### **Comment désactiver** l'économiseur d'énergie ?

### HUAWEI

### EMUI 5

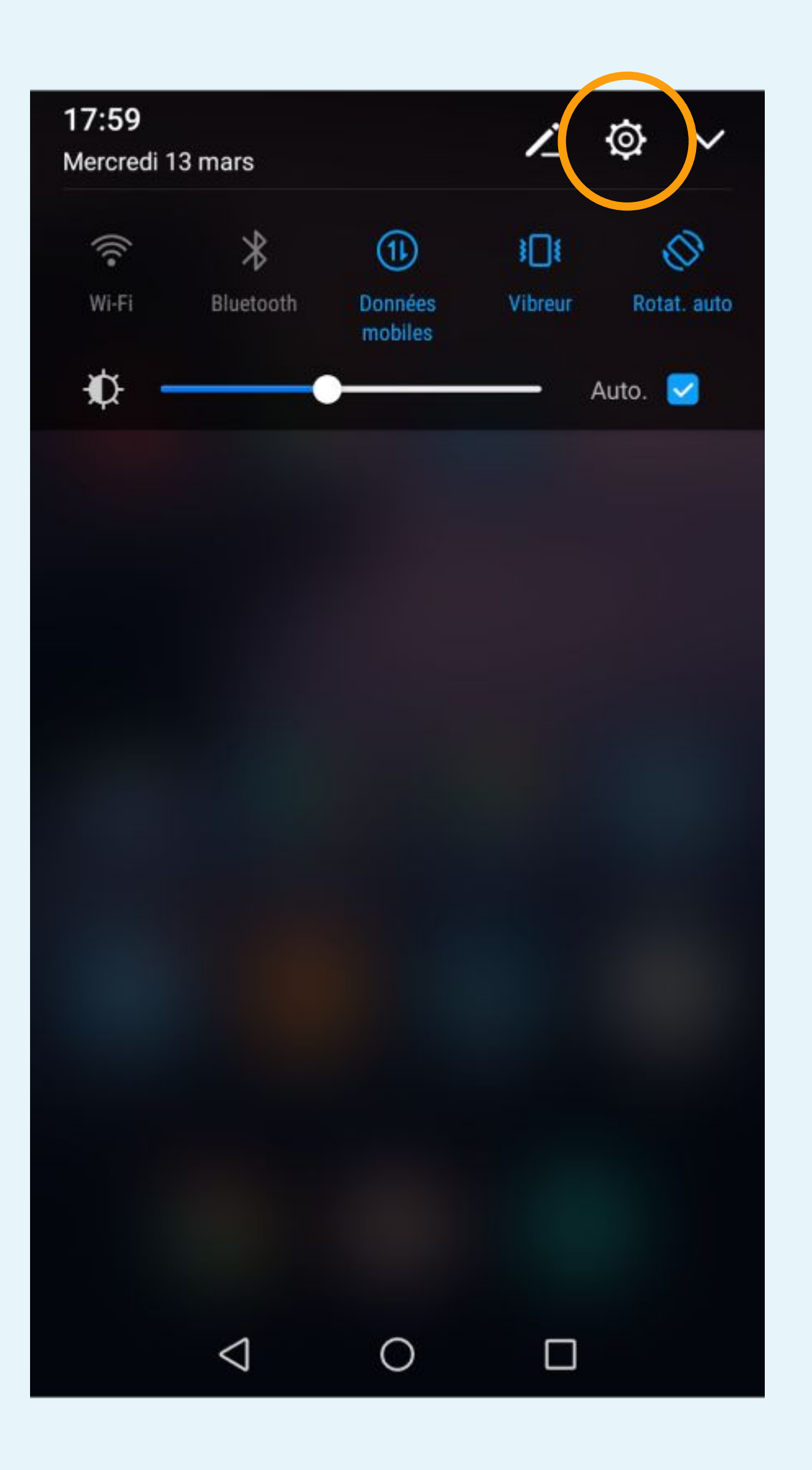

### Cliquez sur la roue crantée pour accéder aux Paramètres du téléphone

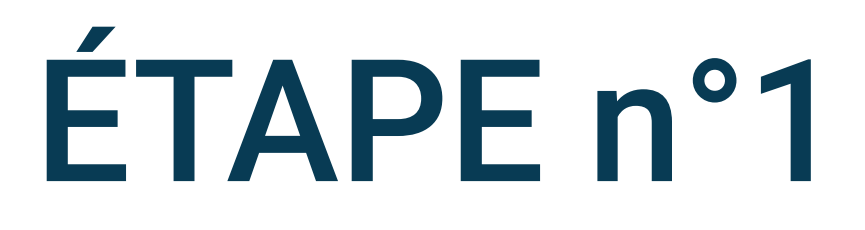

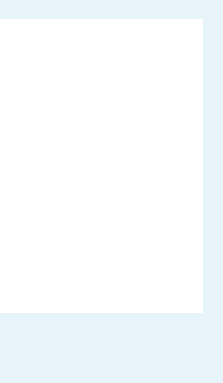

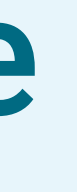

| Orange  | F                          | <b>}</b> ∎ <b>! <sup>6</sup>   ■</b> 17:59 |
|---------|----------------------------|--------------------------------------------|
| Para    | amètres                    |                                            |
| **      | Identifiant HUAWEI         | >                                          |
| 8       | Comptes                    | >                                          |
| 8       | Applications               | >                                          |
| <u></u> | Autorisations              | >                                          |
|         | Mémoire & stockage         | >                                          |
| Ī       | Batterie                   | >                                          |
| ۵       | Application jumelle        | >                                          |
| ø       | Paramètres avancés         | >                                          |
| {}      | Options pour développeurs  | >                                          |
| ſ       | Mises à jour               | >                                          |
|         | À propos du téléphone      | >                                          |
|         | $\triangleleft$ $\bigcirc$ |                                            |

### Sélectionnez Applications dans les paramètres du téléphone

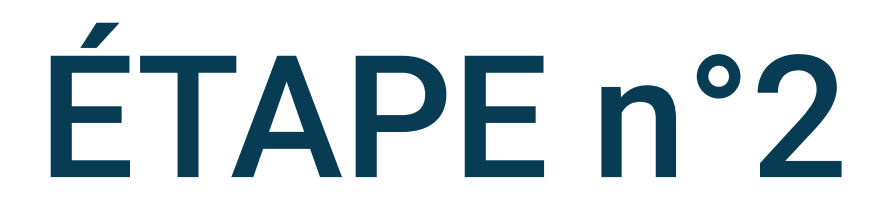

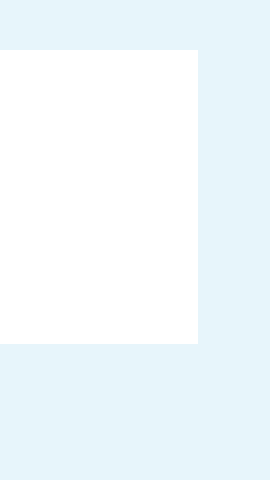

| Orange F 🛙 |                                | <b>}</b> ∎ <b>! <sup>46</sup>   ■</b> 11:23 |
|------------|--------------------------------|---------------------------------------------|
|            | Applications                   |                                             |
| Toute      | es les applications            |                                             |
| 31         | Agenda<br>60,00 Ko             | >                                           |
| 1          | Android Accessibility Suite    | >                                           |
| 0          | Appareil photo<br>120 Ko       | >                                           |
| :          | Bloc-notes<br>116 Ko           | >                                           |
| #          | Boîte à outils SIM<br>76,00 Ko | >                                           |
|            | Boussole<br>1,04 Mo            | >                                           |
| +          | Calculatrice                   | >                                           |
| Ø          | Chroma<br>216 Paramètres Plus  | ) >                                         |
|            | $\triangleleft$ $\bigcirc$     |                                             |

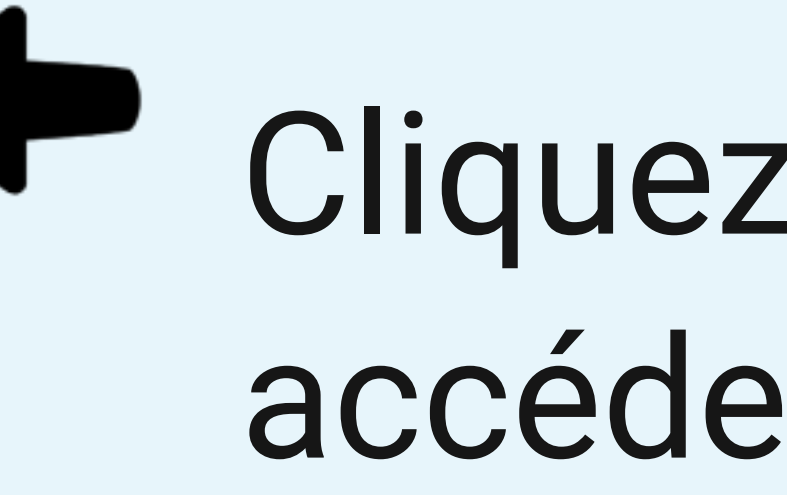

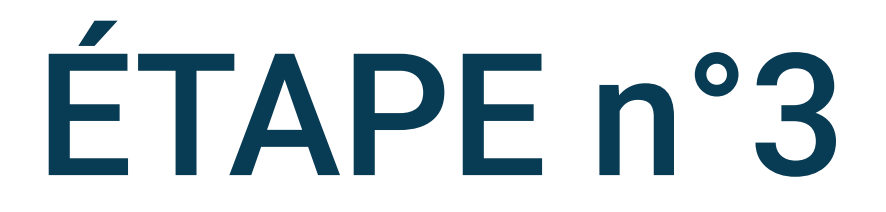

Cliquez sur la roue crantée pour accéder aux Paramètres

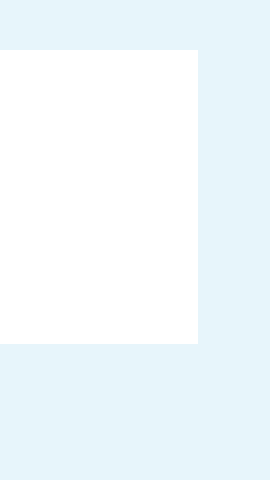

Orange F

**3**□**[** <sup>46</sup><sub>1</sub>] ■ 18:01

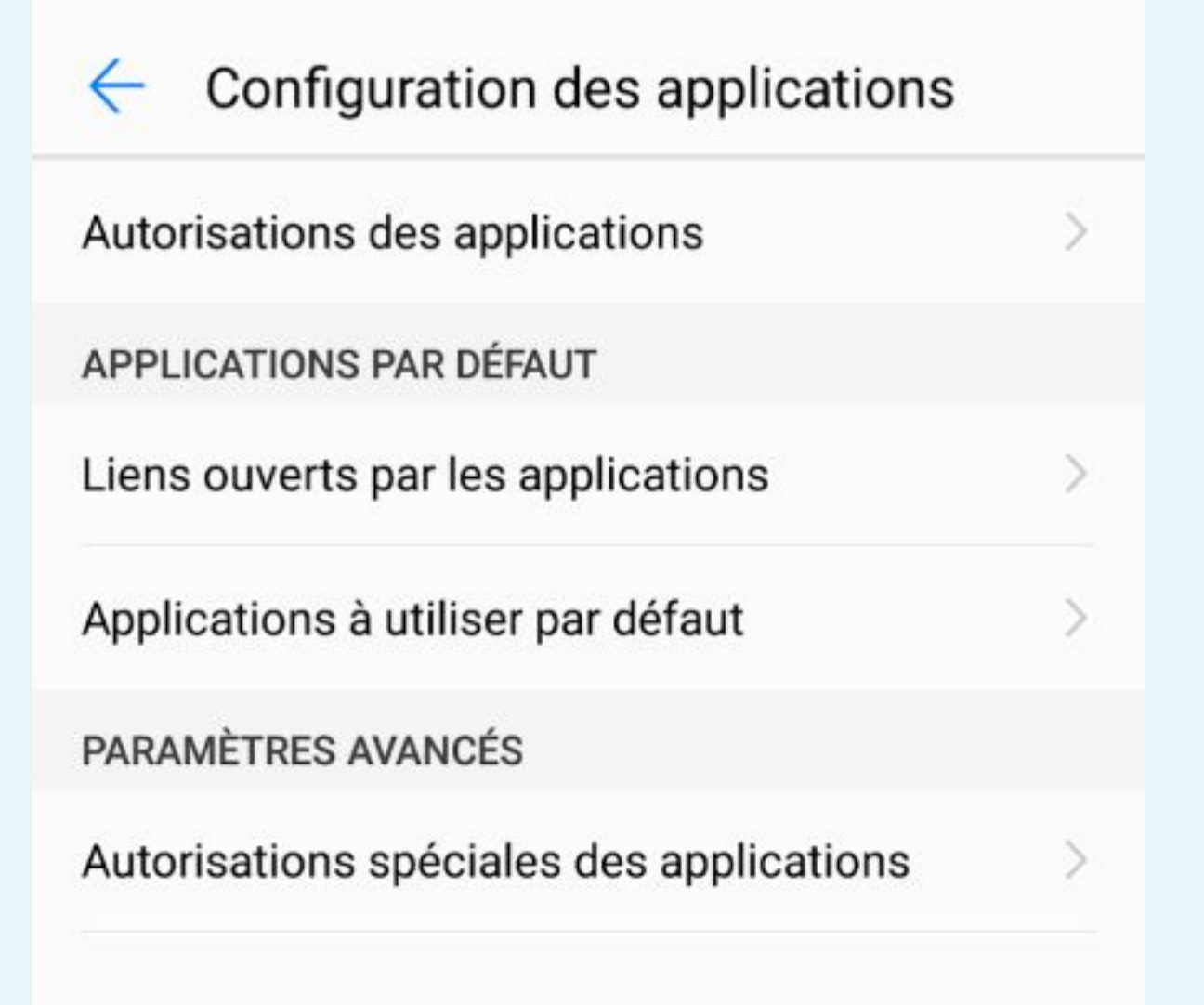

0

 $\leq$ 

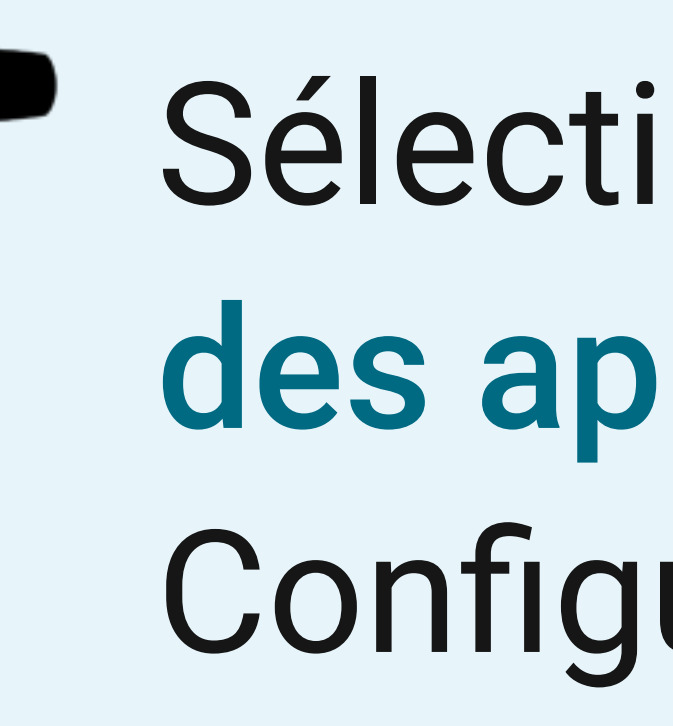

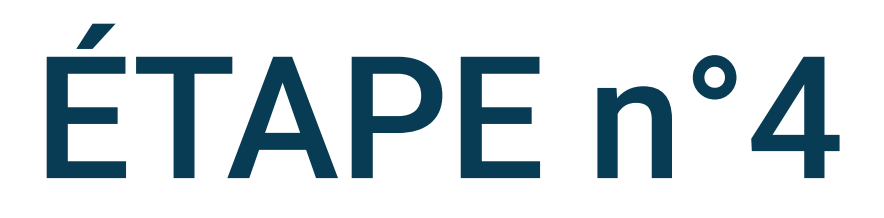

### Sélectionnez Autorisations spéciales des applications sur l'écran **Configuration des applications**

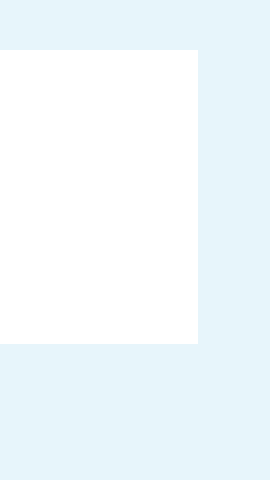

#### Orange F

In 18:01

| Autorisations spéciales des applications   | ons |
|--------------------------------------------|-----|
| Ignorer les optimisations batterie         | >   |
| Administrateurs de l'appareil              | >   |
| Accéder à Ne pas déranger                  | >   |
| Se superposer aux autres appli.            | >   |
| Aider pour la réalité virtuelle            | >   |
| Modifier paramètres système                | >   |
| Accéder aux notifications                  | >   |
| Consommation des données sans restrictions | >   |
| Accéder aux données d'utilisation          | >   |
|                                            |     |
| $\triangleleft$ $\bigcirc$ $\Box$          |     |

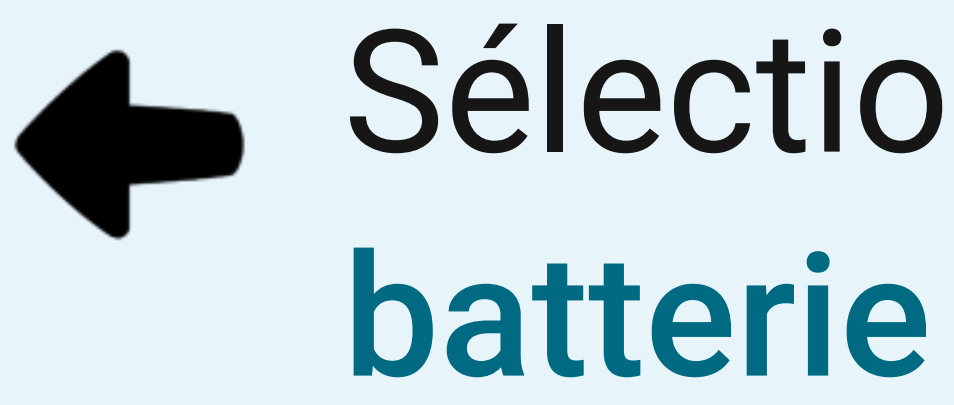

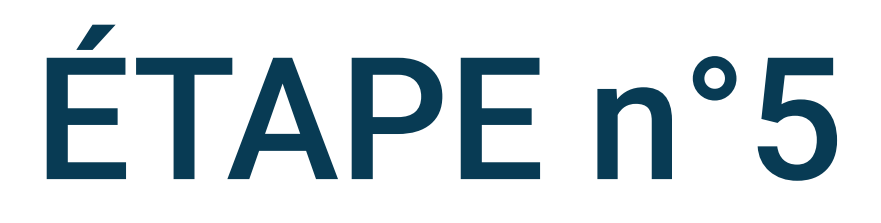

# Sélectionnez Ignorer les optimisations

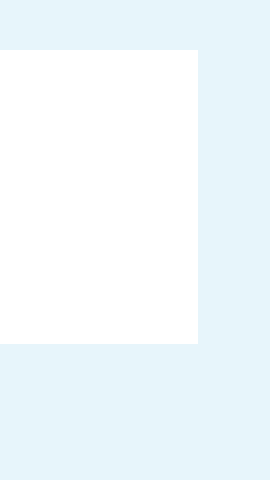

Orange F

**}**∎**!** 18:03

#### Ignorer les optimisations batterie

| Autor   | isée                      |            | • |
|---------|---------------------------|------------|---|
| Au      | torisée                   |            |   |
| То      | utes les applic           | ations     | > |
| 0       | <b>Duo</b><br>Autorisée   |            | > |
|         | <b>Email</b><br>Autorisée |            | > |
| <b></b> | GeofenceSe<br>Autorisée   | ervice     | > |
| 1       | HwLBSServ<br>Autorisée    | ice        | > |
| -~~     | Santé<br>Autorisée        |            | > |
|         | Sauvegarde<br>Autorisée   |            | > |
|         |                           |            |   |
|         | $\triangleleft$           | $\bigcirc$ |   |

## Sélectionnez Toutes les applications

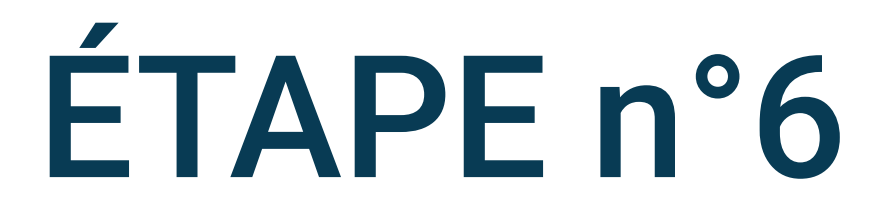

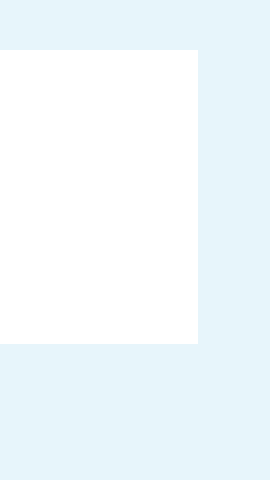

Orange F 🖬 🔋

**}**□**!** <sup>46</sup>...|| ■□! 11:23

#### Ignorer les optimisations batterie

| A | Votre App<br>Non autorisée | > |
|---|----------------------------|---|
|   |                            |   |
|   |                            |   |
|   |                            |   |
|   |                            |   |
|   |                            |   |
|   |                            |   |
|   |                            |   |
|   | <1 O D                     |   |

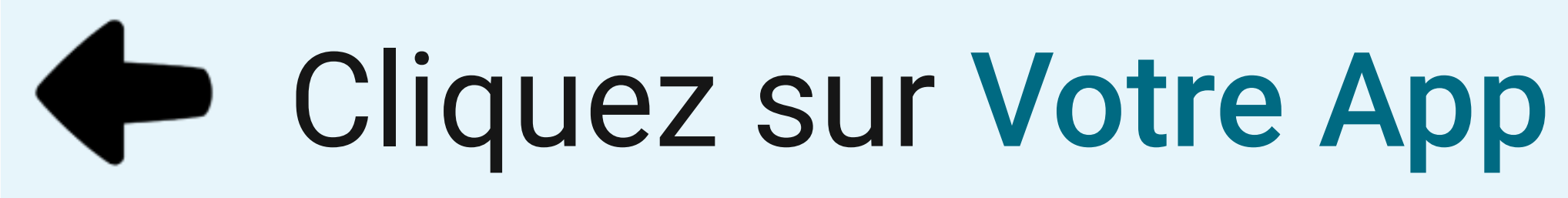

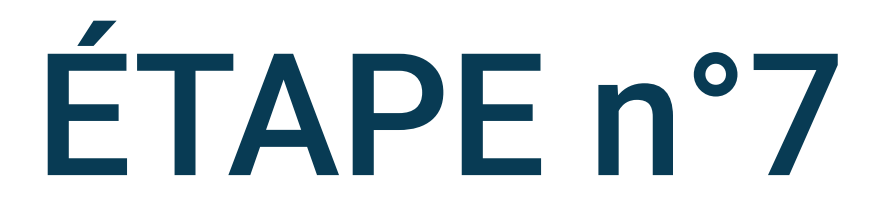

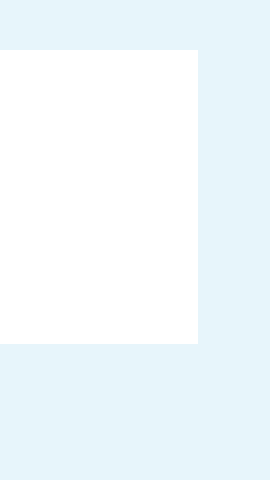

### I 11:23 Orange F 🛙 Orange F 🛙 Ignorer les optimisations batterie Ignorer les optimisations batterie **Toutes les applications** Toutes les applications Votre App Votre App Ne pas autoriser Ne pas autoriser 0 Recommandé pour améliorer l'autonomie de la Recommandé pour améliorer l'autonomie de la batterie batterie Autoriser Autoriser Pourrait décharger la batterie plus rapidement Pourrait décharger la batterie plus rapidement OK ANNULER ANNULER

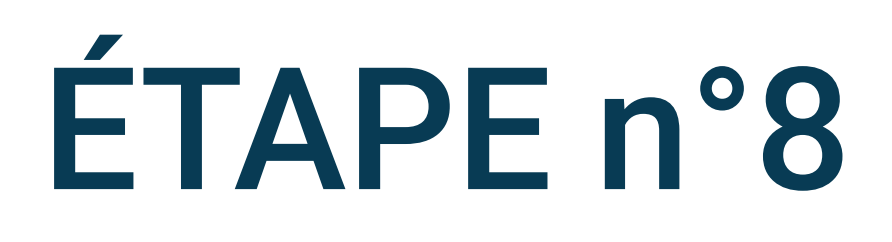

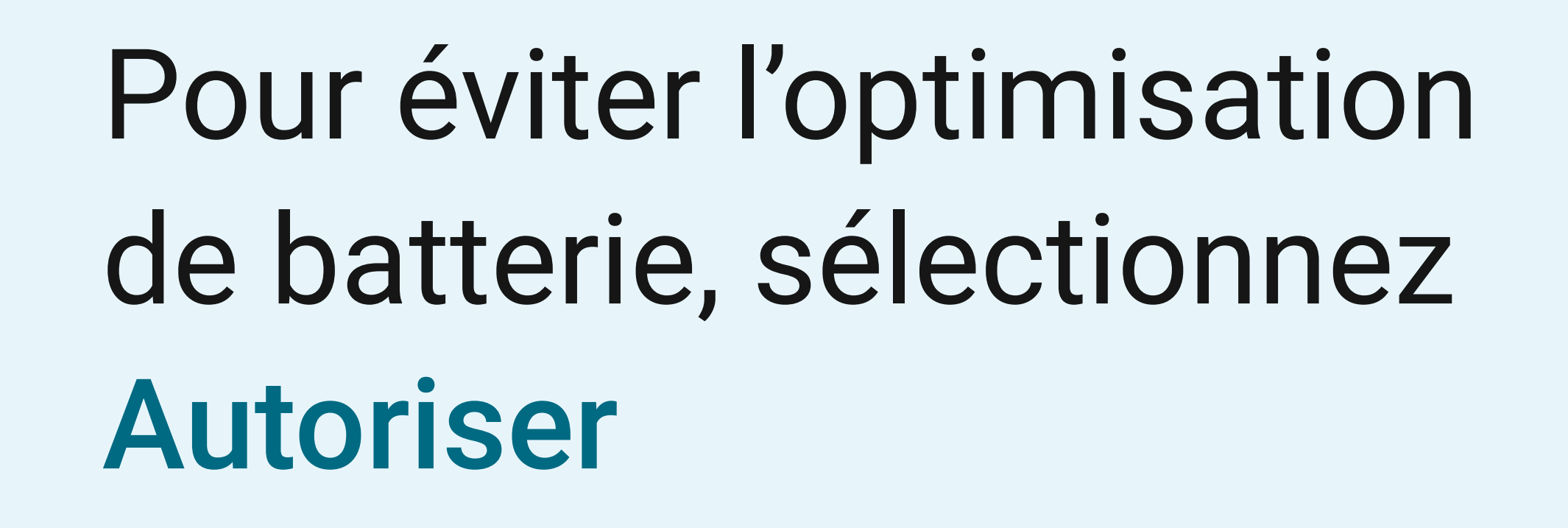

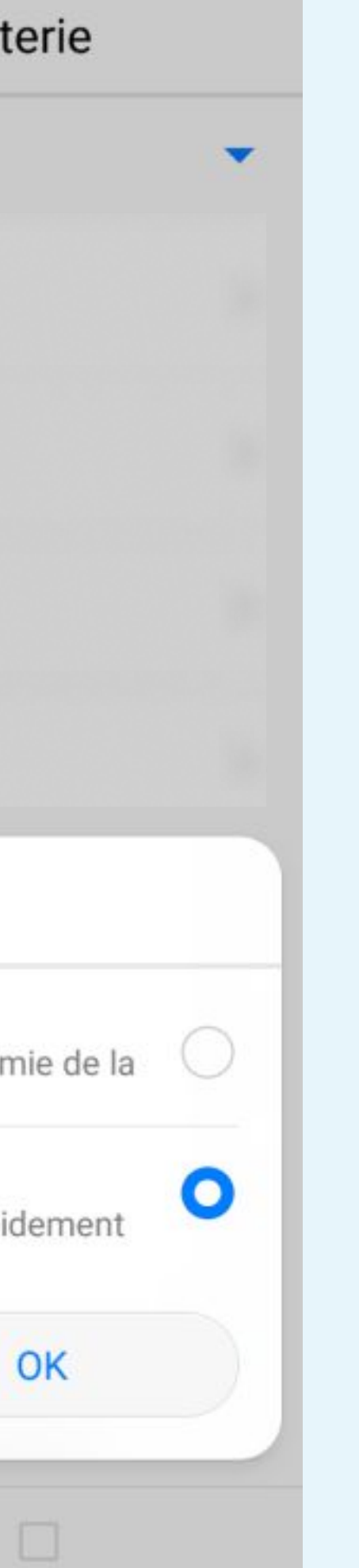

**3**□**1 1**1:23

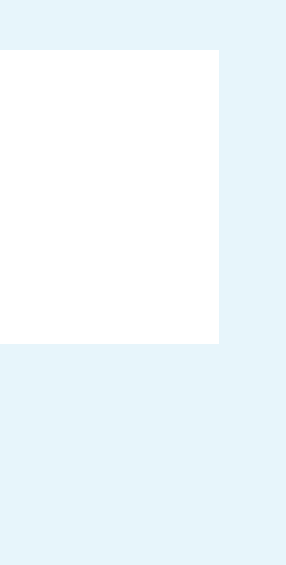

Orange F 🛙

**}**□**!** <sup>46</sup>...|| ■□! 11:23

#### Ignorer les optimisations batterie

| Α | Votre App<br>Autorisée | > |
|---|------------------------|---|
|   |                        |   |
|   |                        |   |
|   |                        |   |
|   |                        |   |
|   |                        |   |
|   |                        |   |
|   |                        |   |

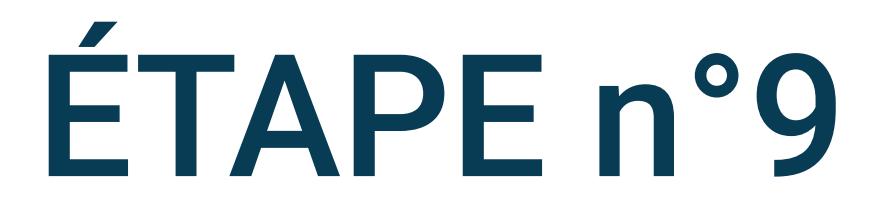

### La mention Autorisée doit s'afficher

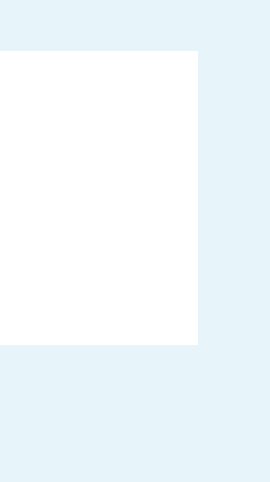